## **Banca Internet Provincia (BIP)**

## Endosar un eCheq

Los cheques electrónicos en estado "Activo" podrán ser endosados a otro CUIT / CUIL si el beneficiario posee una cuenta vigente en el Sistema Financiero.

Para hacerlo ingrese en el menú Cuentas, opción eCheq, Bandeja de Entrada. Seleccione el cheque y haga clic en el botón Endosar.

|            | Pagador                            | Número de<br>Cheque | Fecha de<br>Emisión | Fecha de Pago | Estado           | Importe    | Detalle |
|------------|------------------------------------|---------------------|---------------------|---------------|------------------|------------|---------|
| $\bigcirc$ | CUIT 20350000454<br>MARCOS PENA    | 00000137            | 27-06-2019          | 28-06-2019    | Activo Pendiente | 150.000,00 | Ð,      |
| 0          | CUIT 30612256574<br>Poligraff      | 12794402            | 25-06-2019          | 02-07-2019    | Activo           | 1.000,00   | Ð,      |
| ۲          | CUIT 20141579240<br>PERANI, CARLOS | 00000588            | 21-06-2019          | 21-06-2019    | Activo           | 1.000,00   | Ð,      |
| Dep        | ositar Endosar                     |                     |                     |               |                  |            |         |

En la siguiente pantalla complete los datos solicitados y presione el botón Continuar.

| Número de Cheque | Fecha de Emisión      | Fecha de Pago      | Estado | Importe  |
|------------------|-----------------------|--------------------|--------|----------|
| 12794402         | 25-06-2019            | 02-07-2019         | Activo | 1.000,00 |
| Tipo d           | e Documento CUIT v    |                    |        |          |
| Numero d<br>Tij  | oo de Endoso NOMINADO | Ŧ                  |        |          |
| Conc             | epto de Pago Varios   |                    | Ŧ      |          |
|                  |                       |                    |        |          |
|                  |                       | Continuar Cancelar |        |          |

El sistema mostrará una pantalla para confirmar la operación con el segundo factor de seguridad, Token o Preguntas de seguridad, en el caso de una Empresa, además deberán ser autorizados de acuerdo al esquema de firmas según corresponda.

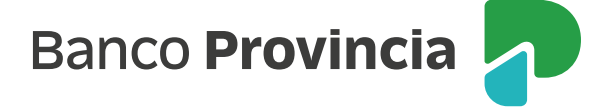

| T/CUIL/CDI:<br>nbre Beneficiario: | 30710238762                                                 |                                                                                                    |  |  |  |
|-----------------------------------|-------------------------------------------------------------|----------------------------------------------------------------------------------------------------|--|--|--|
| nbre Beneficiario:                |                                                             |                                                                                                    |  |  |  |
|                                   | 3M SUPERMERCADOS S                                          |                                                                                                    |  |  |  |
| o de Endoso:                      | NOMINADO                                                    |                                                                                                    |  |  |  |
| cepto de Pago:                    | HONORARIOS                                                  |                                                                                                    |  |  |  |
| erencia de Pago:                  | 2323                                                        |                                                                                                    |  |  |  |
| ón                                |                                                             |                                                                                                    |  |  |  |
|                                   | Accedé desde tu dispositivo móvil a la aplicación BIP Token |                                                                                                    |  |  |  |
| Gener                             | e ingresá el token para validar la transacción:             |                                                                                                    |  |  |  |
|                                   | cepto de Pago:<br>erencia de Pago:<br>ón<br>Generá          | cepto de Pago: HONORARIOS   srencia de Pago: 2323   ón Accedé desde tu dispositivo móvil a la aplicación BIP Token   Generá e ingresá el token para validar la transacción: ?? |  |  |  |

El cheque electrónico quedará en estado "Activo – Pendiente" hasta que el beneficiario lo reciba, si el mismo se considera improcedente, el beneficiario deberá presionar el botón Repudiar para rechazarlo.

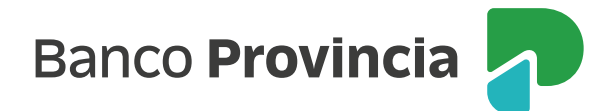